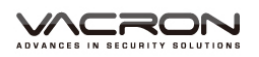

## CDR-E07(720P+VGA) Firmware update Instruction

## 1. Please check VACRON Website

## http://www.vacron.com.tw/support1.html

| Vehicle Video Recorder | Digital Video Recorder | Camera           | IP surveillance       |
|------------------------|------------------------|------------------|-----------------------|
| /ehicle Video Recorder |                        |                  |                       |
| Product Info           | Firmware               | PC Viewer        | Step Description      |
| VVG-CBN12              | 1                      | Player V2.0.6.37 |                       |
| VVH-CBN11              | æ                      | Player V2.0.6.31 |                       |
| VVH-CBN03              | -                      | Player V2.0.6.19 |                       |
| CDR-E02                | -                      | Player V1.0.0.42 |                       |
| CDR-E05                | -                      | Player V1.0.0.42 |                       |
| CDR-E26                | V1045                  | Player V2.0.5.8  | Firmware Update step  |
| CDR-E26A               | V1079                  | Player V2.0.5.8  | Firmware Update step  |
| CDR-E28                | V1079                  | Player V2.0.5.8  | Firmware Update step  |
| CDR-E07                | -                      | Player V1.0.8.4  | S/N:befor 111XXXXX    |
| CDR-E07(VGA+VGA)       | V2010                  | Player V2.0.6.7  | S/N:after111XXXXX     |
| CDR-E07(720P+VGA)      | V2023                  | Player V2.0.6.18 | S/N:after 12083XXXXXX |

## 2. Remove the firmware to the USB root directory.

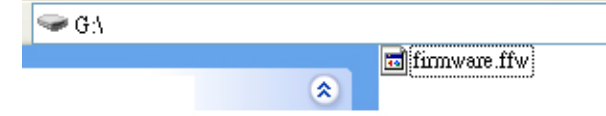

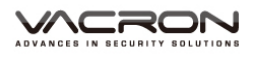

3. Prepare mini USB/USB convert cable. (Not included in standard package), 4 pings, 3.5 inch headphone jack to RCA output cable, 5V cigarette Power adapter.

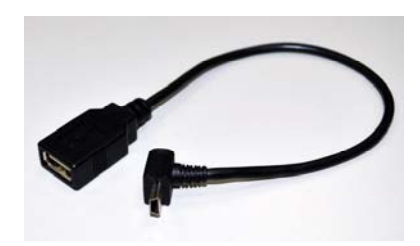

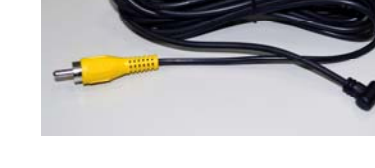

mini USB/USB convert cable

4 pings, 3.5 inch headphone jack to RCA output cable

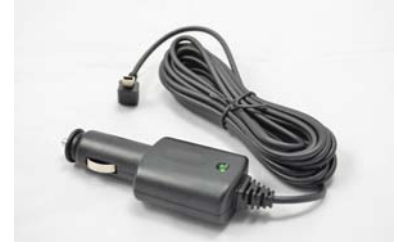

5V cigarette Power adapter

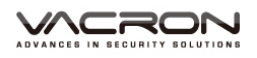

4. Connecting the device to the USB via the mini USB/USB convert cable. Connecting Video out to display or monitor.

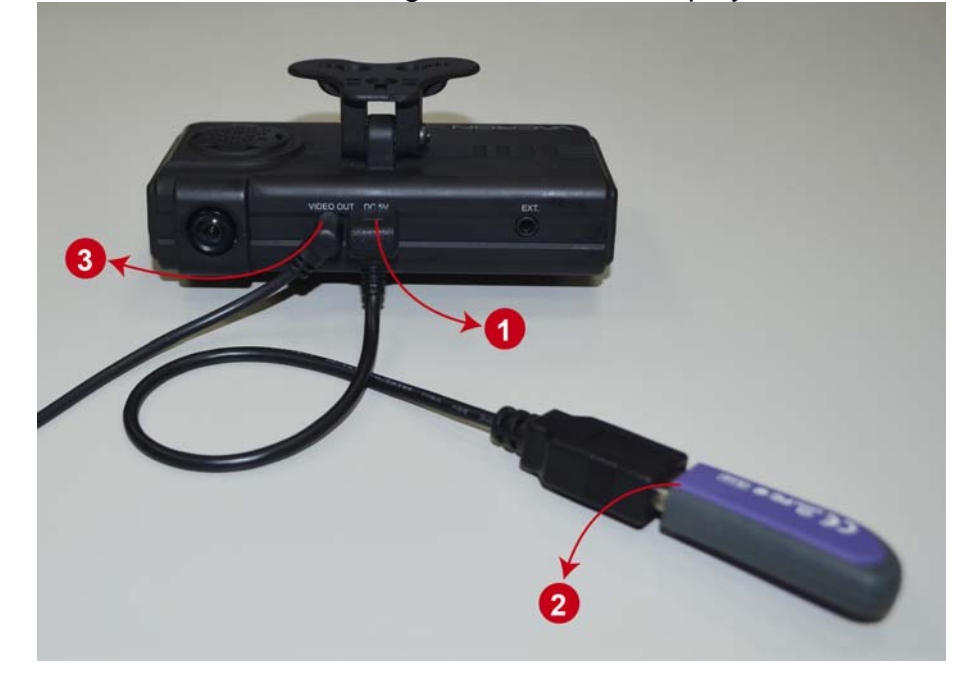

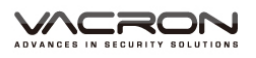

5. Long press Force Record Button ● at the same time, and Connect the USB power ●.

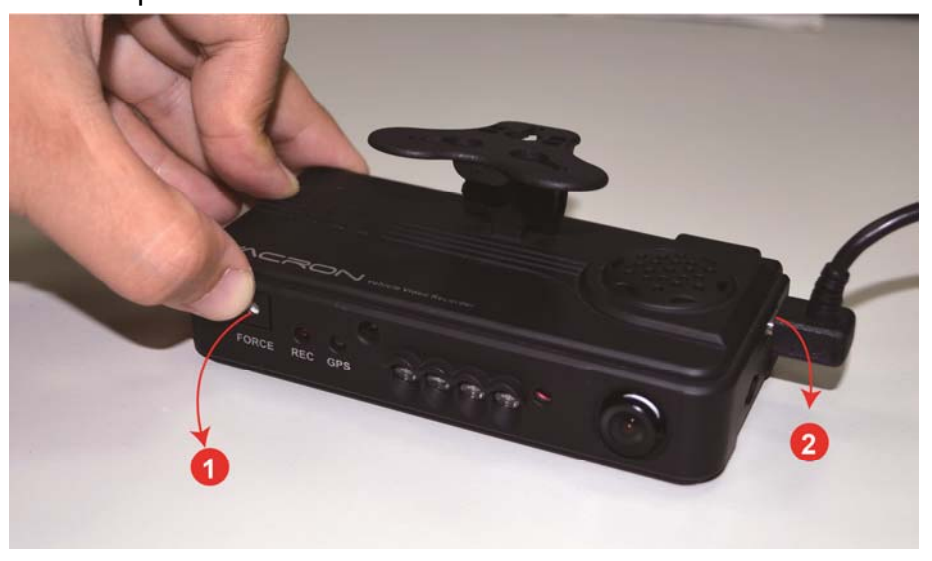

6. Remove your finger until the display shows "Check Firmware Version".

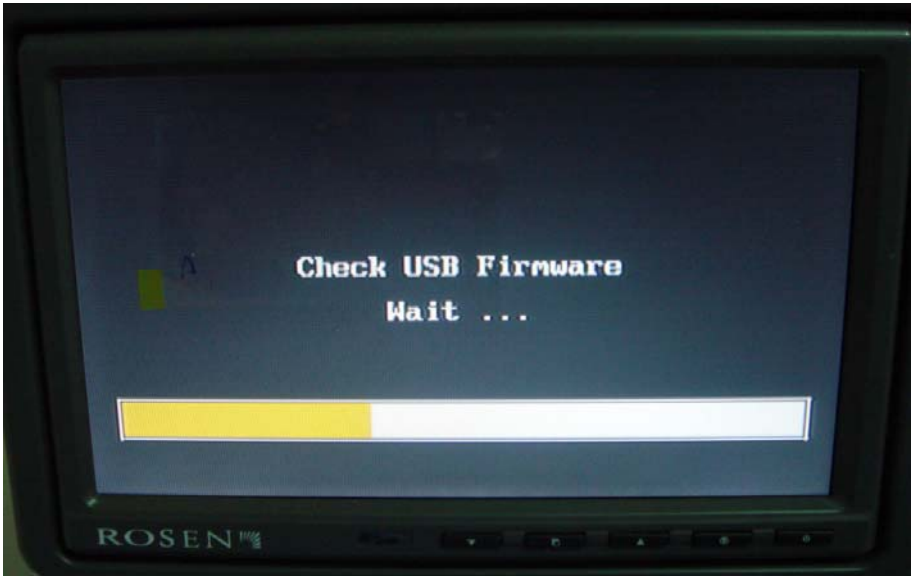

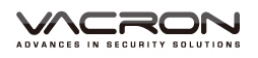

7. Firmware update will start automatically after firmware version check.

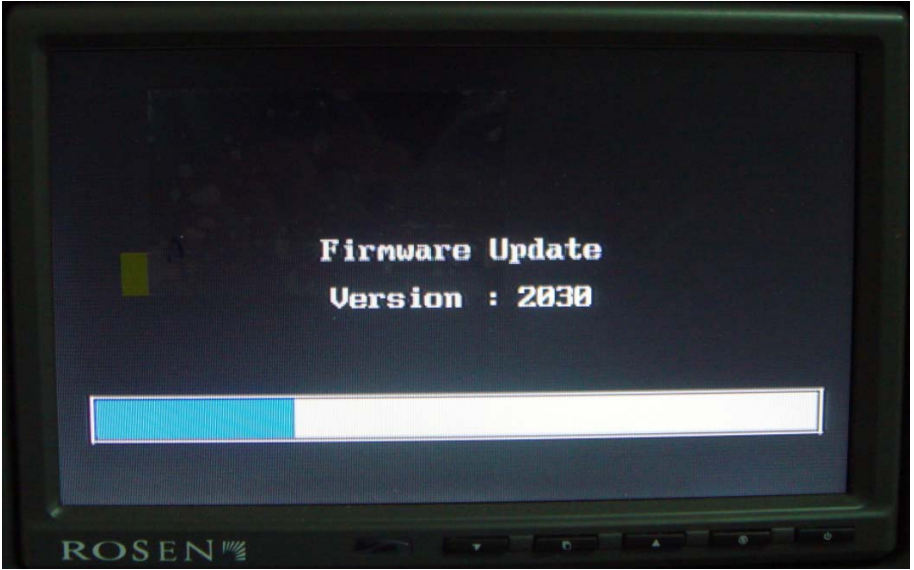

8. Once firmware update is completed. The display will show normal split monitor.

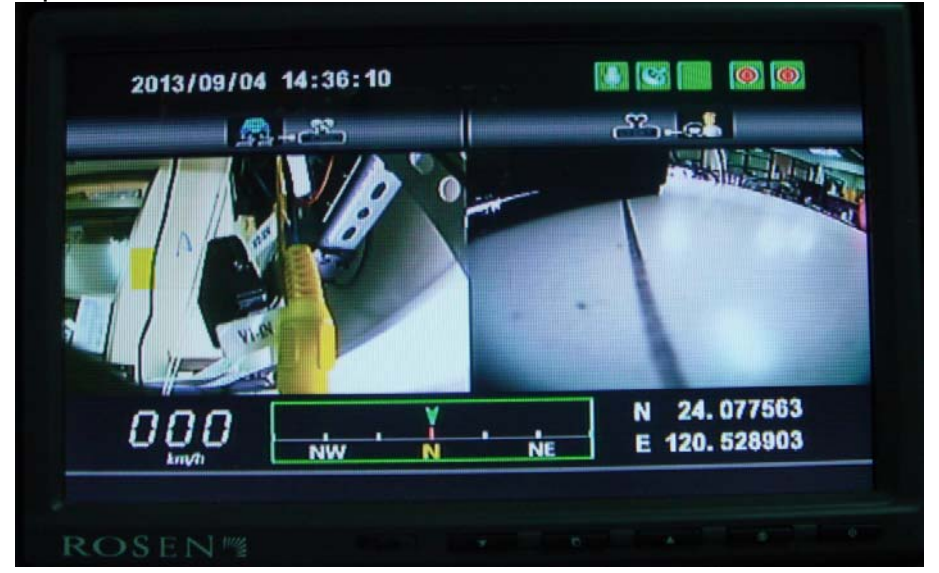